## 映像授業を視聴する

生徒アカウントのみ

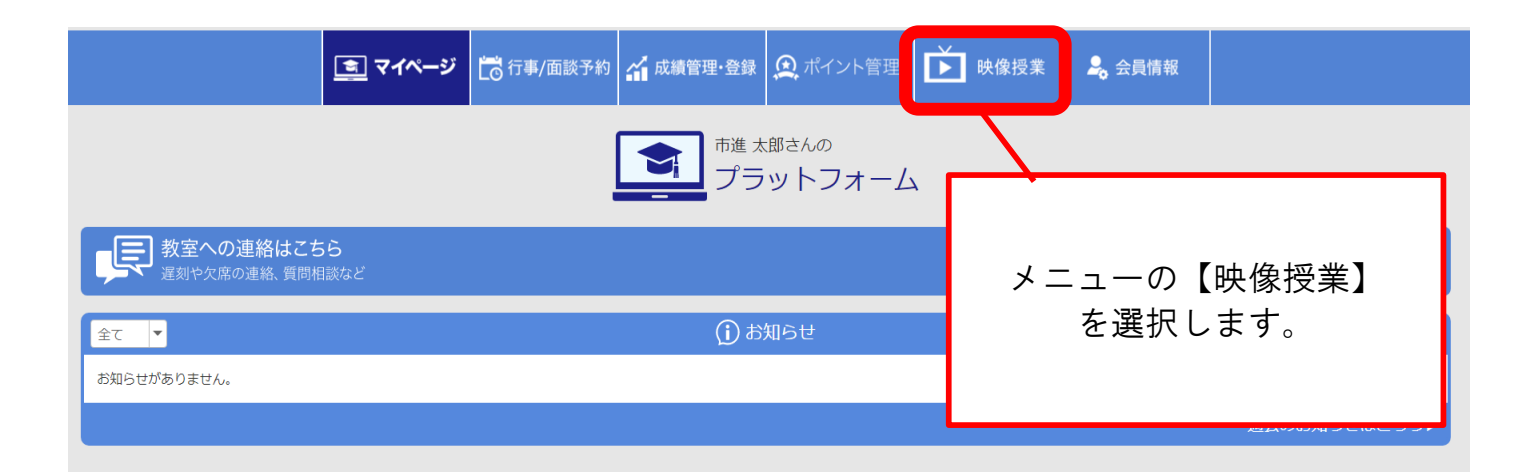

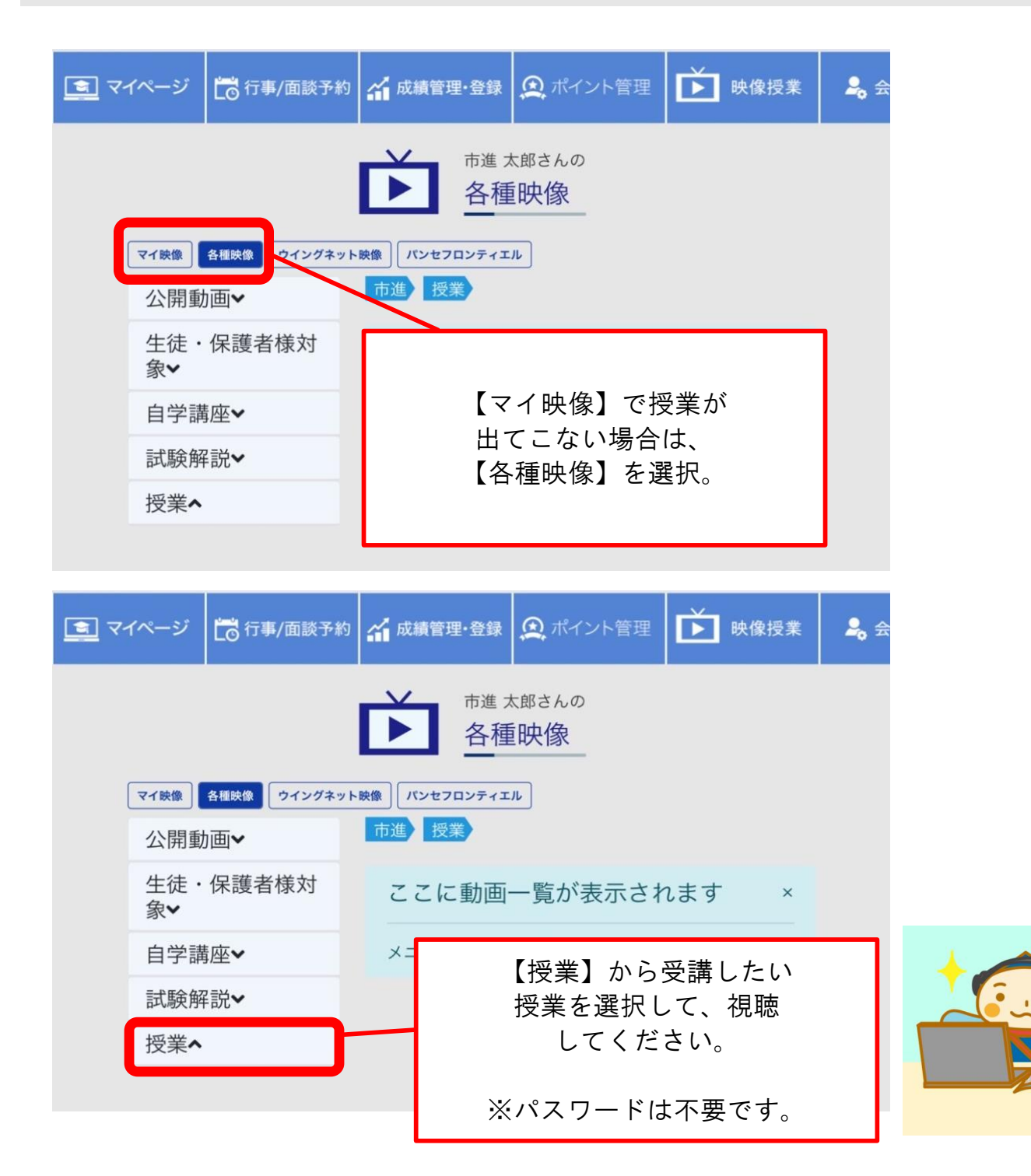